## HOW TO REGISTER FOR THE "WALK AGAINST HUNGER" WITH THE "HANDS ON HARTFORD FRIENDS & FAMILY TEAM"

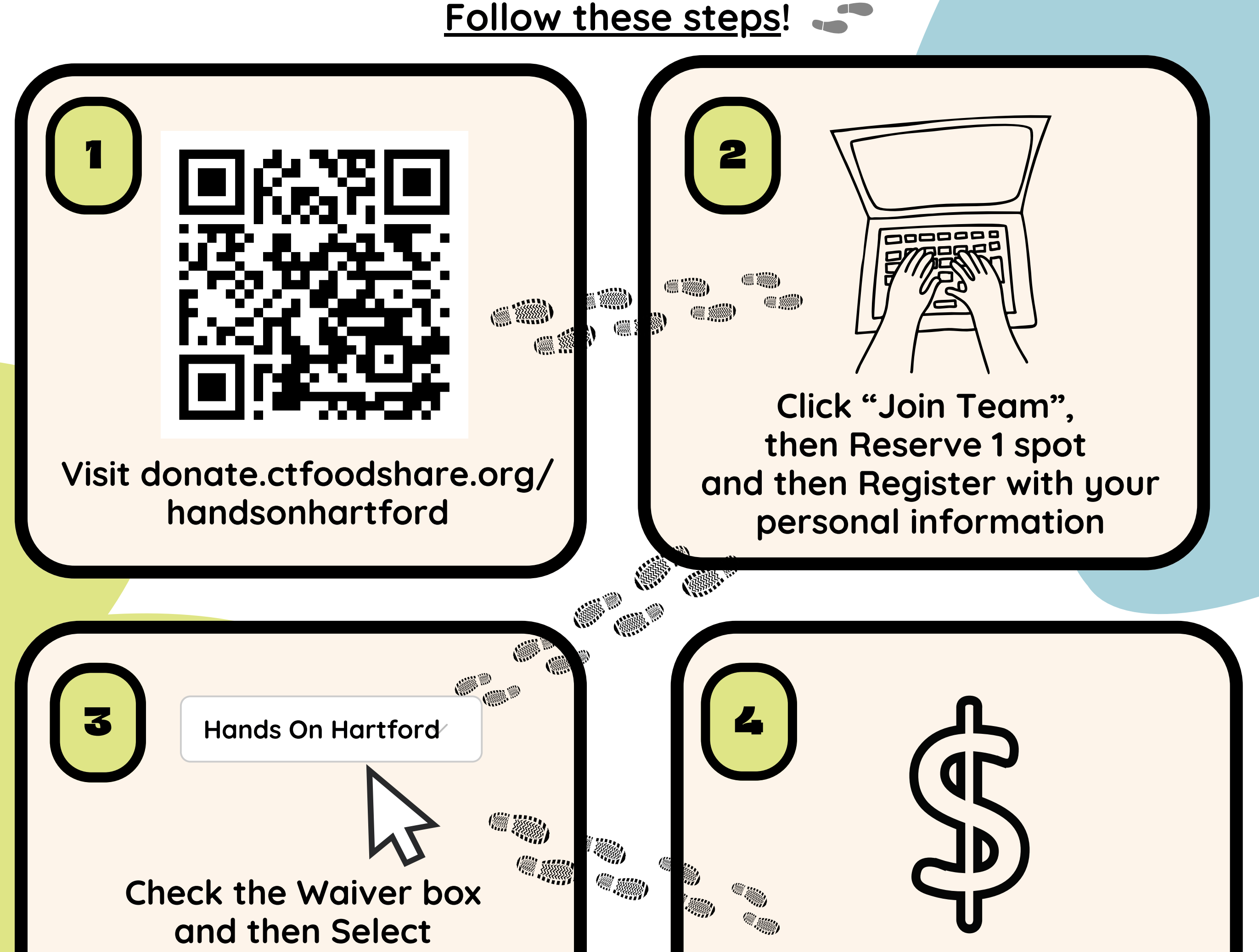

())

()) ()) ())

"Hands On Hartford" from the drop-down menu as your agency choice (so HOH gets the funds)

Make a donation (or you can skip this step)

Check out, then view and edit your personal fundraising page.

Be sure to share your personal fundraising link (at the top of page or in the "Details" section) with prospective donors! To log into your page again in the future, click "sign in" at the top, add your email you used to create your page, and then click "forgot password". Next, check your email (or spam folder) for a password reset link to create a password.

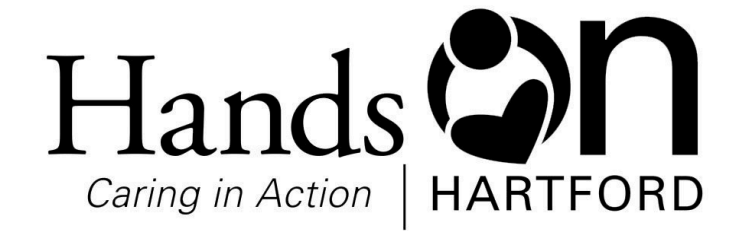

Questions? Please contact Kelly Dougherty at 860-706-1520 or kdougherty@handsonhartford.org